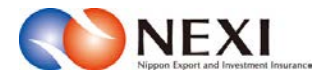

# 6. 保険料試算(詳細版)

#### 1. 概要

各保険商品の保険料試算を行うことができます。

支払人や保証人のバイヤーコードの選択、決済方法の選択、枝を分けて保険設計した場合の試算など、 詳細な条件での保険料試算が可能です。

(簡易な条件での試算は、NEXI Webサイトの「保険料計算シミュレーション」から利用できます。)

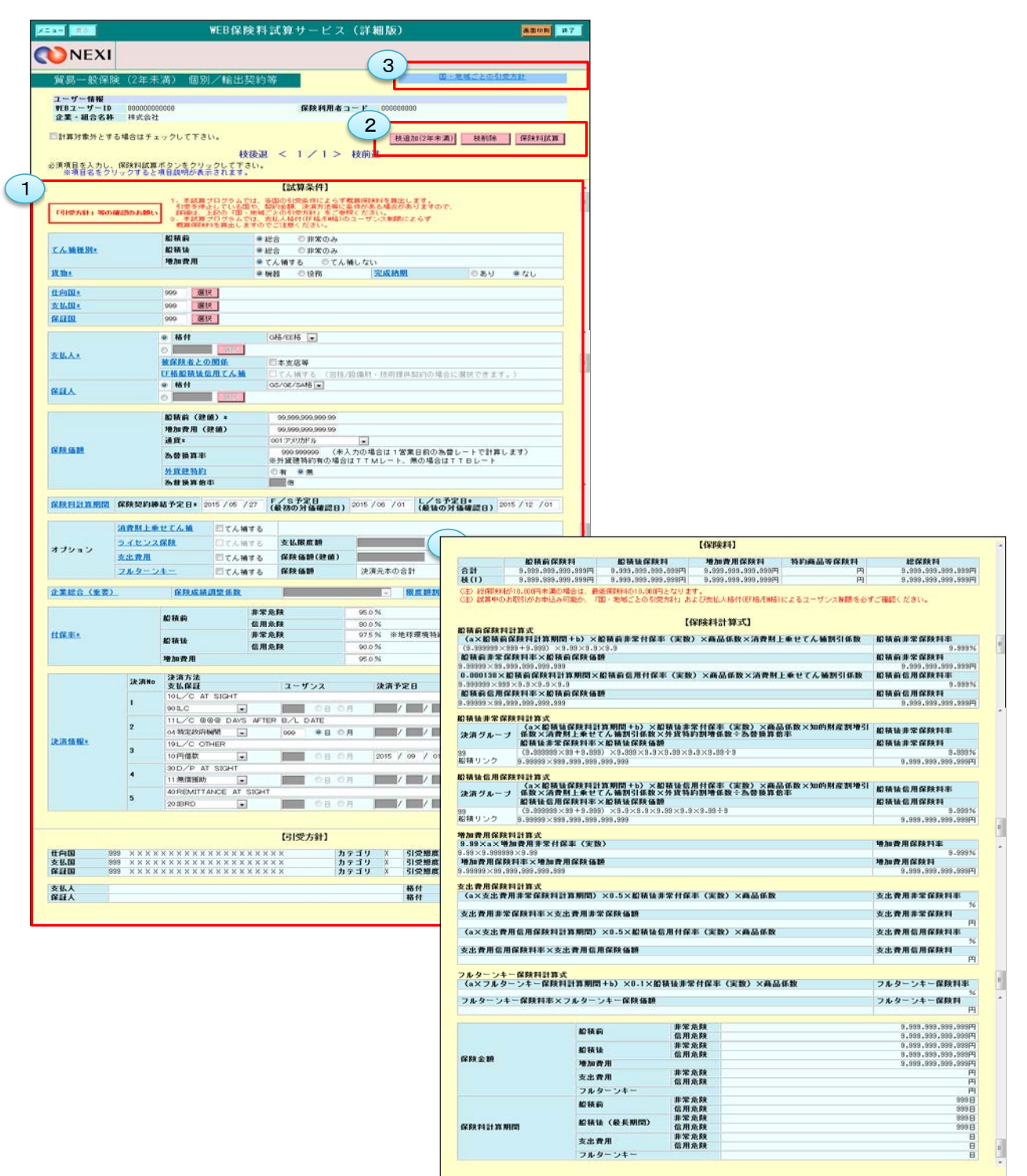

## 6章 保険料試算

<画面項目の説明>

①試算条件入力エリア 試算に必要な条件を入力するエリアです。

②操作ボタン 操作ボタンの使い方は「3.操作方法」をご参照ください。

③国・地域ごとの引受方針リンク NEXI Webサイトの「国・地域ごとの引受方針」へのリンクです。

④保険料試算結果表示エリア 試算結果が表示されるエリアです。 保険料と保険料計算式が表示されます。

※ 画面サンプルは「輸出契約(個別) / 2年未満」の保険料試算画面です。 保険商品により条件入力項目や試算結果表示項目、表示されるボタンが異なります。

#### 2. 試算可能な情報

試算が可能な保険商品は以下のように分かれています。

| 貿易一般保険            | 貿易代金貸付   | その他の保険           |
|-------------------|----------|------------------|
| 輸出契約等(個別)/2年未満    | 2 年未満/個別 | 簡易通知型包括保険        |
| 輸出契約等(個別)/2年以上    | 2 年未満/包括 | 中小企業・農林水産業輸出代金保険 |
| 技術提供契約(個別)/2年未満   | 2年以上/個別  | 限度額設定型貿易保険       |
| 技術提供契約(個別)/2年以上   | 2年以上/包括  | 輸出手形保険           |
| 技術提供契約(包括)/2年未満   |          | 前払輸入保険           |
| 技術提供契約(包括)/2年以上   |          | 海外投資保険           |
| ライセンス保険(個別) /2年未満 |          | 海外事業資金貸付保険       |
| 消費財包括(鋼材)/2年未満    |          |                  |
| 設備財包括/2年未満        |          |                  |
| 設備財包括/2年以上        |          |                  |
| 企業総合(包括)/2年未満     |          |                  |

あくまでも保険料試算ですので、各国の引受条件によらず概算保険料を算出します。引受停止となっている 国や契約金額、決済方法等に条件がある場合がありますので、別途国別引受条件をご確認ください。 国別引受条件はNEXI Webサイトで確認できます。また、支払人や保証人についても、実際のお引受けには 制限がある場合がありますのでご注意ください。実際の引受条件についてはNEXIにお問い合わせください。

### 3. 操作方法

保険料試算の操作方法は以下のとおりです。

 ユーザーページの「保険料試算(詳細版)」 から、試算したい保険商品を選んでください。

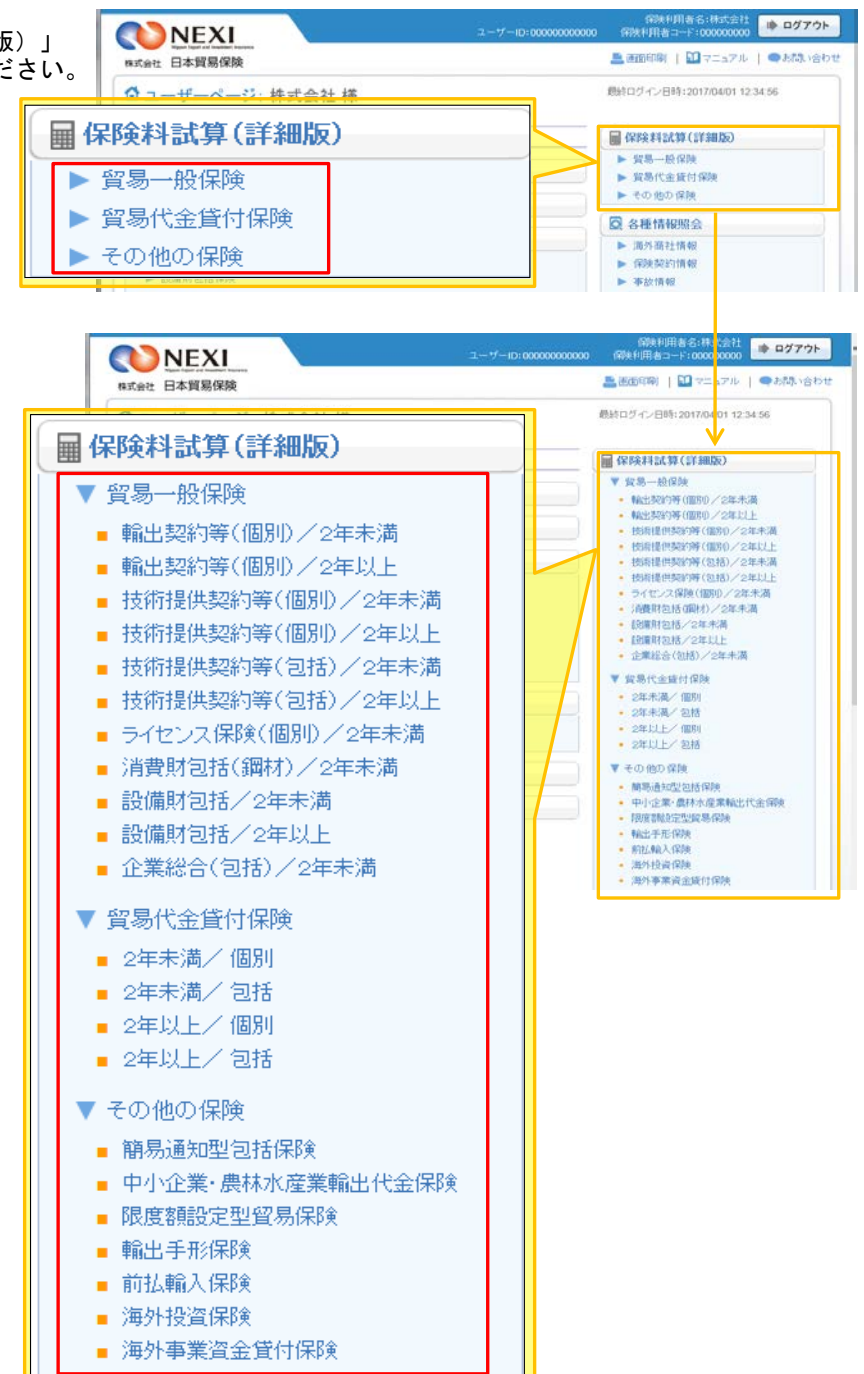

# 6章 保険料試算

- ② 画面にしたがい、試算条件を入力・選択してください。 項目名をクリックすると、各項目の説明が表示されます。
  - ※ 右画面サンプルは「輸出契約(個別) /2年未満」の保険料試算画面です。 保険商品により条件入力項目や試算結果 表示項目、表示されるボタンが異なり ます。

| 貿易一般保険(                            | 2年未満) 個別/輸出                         | 突約等                                                                                                    |                               | 国・地域ごとの引受方針              |  |  |
|------------------------------------|-------------------------------------|----------------------------------------------------------------------------------------------------|-------------------------------|--------------------------|--|--|
| ユーザー情報<br>VEBユーザーID 0<br>企業・組合名称 お | 00000000000<br>非式会社                 | 保険利用者                                                                                                    | <b>⊐ ← F</b> 000000000        |                          |  |  |
| 計算対象外とする場合                         | 合はチェックして下さい。<br>##                  | (8-1) < 1 < 1 >                                                                                                    | 枝道加(2年月<br>(2年月               | (清) 枝削除 保険料試算            |  |  |
| 資源目を入力し、保険<br>単項目名をクリック            | 料試算ボタンをクリックして下る<br>フすると項目説明が表示されます。 | su.                                                                                                    | TX IPT IS                     |                          |  |  |
|                                    |                                     | [試算条件]                                                                                                    |                               |                          |  |  |
|                                    | 1. 本試算プログラムで                        | は、各国の引渡条件によらず                                                                                                    | 戦闘保険料を算出します。<br>条件がある場合がありますの |                          |  |  |
| 「引受方針」等の確認                         | のお願い<br>2.本試算プログラムで                 | 地域ごとの引受方針」をご響<br>は、支払人格付(IF格/LWA)の                                                                                                    | 照ください。<br>シューザンスNIRによらず       |                          |  |  |
|                                    | 船横前                                 | ●総合 ○非常のみ                                                                                                    |                               |                          |  |  |
| てん補種別生                             | AD TA 1A                            | ● 総合 ◎ 非常のみ                                                                                                    |                               |                          |  |  |
|                                    | 增加费用                                | ●てん補する ○てん                                                                                                    | 補しない                          |                          |  |  |
| <u>现物+</u>                         |                                     | ●機器 ◎ 役務                                                                                                    | 完成納期                          | ◎あり ●なし                  |  |  |
| 11.69131 ·                         | 999 選択                              |                                                                                                    |                               |                          |  |  |
| 史 赵 国 •                            | 999 選択                              |                                                                                                    |                               |                          |  |  |
|                                    | @ 格付                                | Głł/EEłł                                                                                                    |                               |                          |  |  |
| *** 1 *                            | 0 418                               |                                                                                                    |                               |                          |  |  |
| A AUGO                             | 滅保険者との関係                            | 四本支店等                                                                                                    |                               |                          |  |  |
|                                    | EE格船積钛信用てん轴                         | □てん捕する (包括                                                                                                    | /設備財・技術提供契約の3                 | 着合に溺犯できます。)              |  |  |
| RIFA                               | ● 格付                                | GS/GE/SA格 🖃                                                                                                    |                               |                          |  |  |
|                                    | O REAL                              |                                                                                                    |                               |                          |  |  |
|                                    | 船積前(建値):                            | 90,999,999,999 99                                                                                                    |                               |                          |  |  |
|                                    | 増加費用(建鎮)                            | 99,999,999,999,999                                                                                                    |                               |                          |  |  |
|                                    | 通貨:                                 | 001:アメリカドル                                                                                                    |                               |                          |  |  |
| 保険価額                               | 為營損算率                               | 909 909999 (未<br>※外貨建特約有の場合                                                                                                    | 入力の場合は1営業日前の<br>にはTTMレート、無の場合 | 為替レートで計算します)<br>SはTTBレート |  |  |
|                                    | 外航舰特约                               | ◎宵 ◎魚                                                                                                    |                               |                          |  |  |
|                                    |                                     | and the second second s |                               |                          |  |  |

# 6章 保険料試算

- ③ 枝を立てた場合の保険料試算を行う場合は 「枝追加」ボタンをクリックし、開いた 画面で試算条件を入力・選択してください。
  - 追加した枝を削除する場合は、「枝削除」 ボタンをクリックしてください。
  - ■「枝後退<」「枝前進>」をクリック すると、各枝の画面に移ります。
- ④ 試算条件を入力・選択したら、「保険料 試算」ボタンをクリックしてください。
  - 枝立てをしたすべての枝について 試算されますが、試算の対象から外し たい枝がある場合は、「計算対象外と する場合はチェックして下さい」 チェックボックスにチェックして ください。
- ⑤ 試算結果が表示されます。

- ユーザーページに戻るときは 「メニュー」をクリックしてくだ さい。
- ログアウトするときは「終了」を クリックしてください。

| 544 <b>#</b> 0                      | WEI                                                  | 8保険料試算                                                        | サービス                                                        | (詳細版)                                                   |           | #00 FP # 7 |
|-------------------------------------|------------------------------------------------------|---------------------------------------------------------------|-------------------------------------------------------------|---------------------------------------------------------|-----------|------------|
| <b>NEXI</b>                         |                                                      |                                                               |                                                             |                                                         |           |            |
| 貿易一般保険(                             | 2年未満) 個別/                                            | 俞出契約等                                                         | 1                                                           |                                                         | 国・地域ごとの引き | 党方針        |
| ユーザー情報<br>WEBユーザーID 01<br>企業・組合名称 利 | 0000000000<br>(武会社                                   |                                                               | 保険利用者コ                                                      | — F 00000000                                            |           |            |
| 計算対象外とする場合                          | \$はチェックして下さい。                                        |                                                               |                                                             | 枝道加(2年月                                                 | (満) 枝削除   | 保険料試算      |
| 必須項目を入力し、保険<br>※項目名をクリック            | 料試算ボタンをクリックし<br>すると項目説明が表示され                         | 枝後退 <                                                         | 1 / 1 >                                                     | 技前進                                                     |           |            |
|                                     |                                                      | [1                                                            | 试算条件]                                                       |                                                         |           |            |
| 「引起方計」 等の確認                         | 1. 本試算プロ<br>引受を停止し<br>詳細は、上記の<br>2. 本試算プロ<br>般算保険料を1 | プラムでは、各国の<br>ている国や、阿内会<br>り「国・地域ごとの<br>プラムでは、支払人<br>事出しますのでご注 | 引愛条件によらず1<br>種、決済方法等に<br>引愛方針」をご参<br>結付(EF稿/EM稿)の<br>意ください。 | 戦算保険料を算出します。<br>条件がある場合があります。<br>限ください。<br>)ユーザンス制限によらず | o.e.      |            |
|                                     | 船铁前                                                  | ● 総合                                                          | ◎非常のみ                                                       |                                                         |           |            |
| てん補種別エ                              | 的精神                                                  | ● 総合                                                          | ◎非常のみ                                                       |                                                         |           |            |
|                                     | 增加費用                                                 | @ てん補                                                         | する のてんれ                                                     | (しない)                                                   | 1         |            |
| 11.201                              |                                                      | · 신신 25                                                       | ◎说務                                                         | 20.00.40.201                                            | 0.89      |            |

| 24- <b>8</b> 8                     | WEE                                                       | 保険料試算サーヒ                                                                                 | こス(詳細)                                       | 扳)                             |          | in as come | 87 |
|------------------------------------|-----------------------------------------------------------|------------------------------------------------------------------------------------------|----------------------------------------------|--------------------------------|----------|------------|----|
| <b>NEXI</b>                        |                                                           |                                                                                          |                                              |                                |          |            |    |
| 貿易一般保険(                            | 2年未満) 個別/¶                                                | 前出契約等                                                                                    |                                              | <u>m</u>                       | 地域ごとの引発  | 方針         |    |
| ユーザー情報<br>9EBユーザー1D 0<br>企業・組合名称 # | 0000000000<br>第3代命社                                       | (FR HI)                                                                                  | 明者コード 00                                     | 0000000                        |          |            |    |
| 割算対象外とする場合                         | 合はチェックして下さい。                                              |                                                                                          |                                              | 枝追加(2年未満)                      | 枝削除      | 保険料試算      | -  |
| 必須項目を入力し、保険<br>※項目名をクリック           | (料試算ボタンをクリックし<br>)すると項目説明が表示され                            | 枝後退 < 1 / 1<br>て下さい。<br>ます。                                                              | > 枝前進                                        |                                |          |            |    |
|                                    |                                                           | 【試算条件】                                                                                   |                                              |                                |          |            |    |
| 「引えた計」等の確認の                        | 1. 木試賞 ブログ<br>引受を停止して<br>詳細は、上記の<br>2. 木試賞 ブログ<br>概算弾鉄料を算 | ラムでは、各国の引受条件によ<br>いる国や、阿約金額、決済方法<br>「国・地域ごとの引受方針」を<br>うムでは、支払人格付任F格/EL<br>出しますのでご注意ください。 | らず戦闘保険料を<br>毎に高作がある場<br>ご参照ください。<br>略)のユーザンス | 算出します。<br>哈かありますので、<br>MBRによらず |          |            |    |
|                                    | 船铁前                                                       | ※総合 ①非常の                                                                                 | ) <i>3</i> 9                                 |                                |          |            |    |
| てん補種別=                             | AC FA 1A                                                  | ●総合 ○非常の                                                                                 | 3                                            |                                |          |            |    |
|                                    | 增加費用                                                      | ●てん補する 〇                                                                                 | てん補しない                                       |                                |          |            |    |
| 197 20e a                          |                                                           | 0 144 BR () 4D RT                                                                        | The st                                       | 2 Balls 1921                   | 10.00.01 | AL 211     |    |

|                              |                                                                 |                                                                | 【保険料】                                                     |                    |                                                                |
|------------------------------|-----------------------------------------------------------------|----------------------------------------------------------------|-----------------------------------------------------------|--------------------|----------------------------------------------------------------|
| 合計<br>枝(1)                   | 股格前保険料<br>9,999,999,399,399円<br>9,999,999,399,399円              | 82 15 16 17 FR 14<br>9,999,999,999,999,999<br>9,999,999,999,99 | 地加救伊用保険料<br>9,999,999,999,999(円<br>9,999,899,999,999,999円 | 特約商品等保険料<br>円<br>円 | 82 (72 (72 (74<br>0,999,999,999,999,999)<br>9,999,999,999,999, |
| (主) 新聞第388<br>(主) 新聞第480     | が10,000円未満の場合は、最低的<br>お取りがお申込み可能か、「国                            | 解熱料の10.000円となります。<br>- 地域ごとの引覚方針」および5                          | 乾払人稲付(盱核市開稿)による:                                          | 1ーザンス制限を必ずご確認      | (だきい。                                                          |
| 船铁前保陕和                       | 大賞信奉                                                            | [4                                                             | <b>解除料計算式】</b>                                            |                    |                                                                |
| (a×船積前                       | 每保険料計算期間+b) ×A                                                  | 合積前非常付保率 (実数)                                                  | ×商品係数×消費財上                                                | 乗せてん補割引係数          | 船積前非常保険料率                                                      |
| C9.999999 ×                  | (2013年91993) ×9199×9193<br>(999年91993) ×9199×9193               | 0<br>(818                                                      |                                                           |                    | 82 14 63 18 22 62 59 24                                        |
| 9.999999×99                  | .999,999,999,999                                                |                                                                |                                                           |                    | 9,999,999,999,999                                              |
| 0.000138×                    | 船積前保険料計算期間×1                                                    | <b>胎铁前信用付保率(実数</b> )                                           | )×商品係数×清費財上                                               | 乗せてん補割引係数          | 船積前信用保険料率                                                      |
| 8235 m (0 H)                 | 19 × 9 • 9 × 9 • 9 × 9 • 9<br>12 E9 E3 JE × 12 E5 40 12 E9 (6 E | 0                                                              |                                                           |                    | 8-99976                                                        |
| 1.99999 × 99.999,999,999,999 |                                                                 |                                                                |                                                           |                    | 9.999.999.999.999                                              |
|                              | i<br>XI                                                         | WEB保険料試                                                        | 算サービス(詳                                                   | 細版)                | accent a                                                       |
| 貿易一般<br>スーザー14               | 8<br>8<br>8<br>8                                                | 個別/輸出契約等                                                       | -                                                         | <u>11</u>          | 地域ごとの引党方計                                                      |
| HER                          | -ID 00000000000                                                 |                                                                | 保険利用者コード                                                  | 000000000          |                                                                |
| 企業・組合                        | 3名称 相式的社                                                        |                                                                |                                                           |                    |                                                                |

|            |                                                   | 【試算条件】                                                                                                   |                                                        |    |  |  |
|------------|---------------------------------------------------|----------------------------------------------------------------------------------------------------|--------------------------------------------------------|----|--|--|
| 「引党方針」等の確認 | 0.35願い<br>0.55願い<br>0.55願い<br>2.本紙買ブログ<br>税算保険料を到 | /ラムでは、各国の引衆条件によらず(<br>いる国や、阿防急額、決済方法等にの<br>)「国・地域ごとの引衆方針」をご参け<br>/ラムでは、女仏人格付(IF私/EMA)の<br>出しますのでご注意ください。 | 【算保険料を算出します。<br>4件がある場合がありますの<br>3ください。<br>ユーザンス制限によらず | e. |  |  |
|            | 船狭前                                               | ※総合 ①非常のみ                                                                                                |                                                        |    |  |  |
| こん 補助別=    | 酚精铀                                               | ●総合 ●非常のみ                                                                                                |                                                        |    |  |  |
|            |                                                   | ● てん補する ◎ てん補しない                                                                                         |                                                        |    |  |  |
|            | 増加費用                                              | ●てん補する ○てん!                                                                                              | 用しない                                                   |    |  |  |